# **BIOSIS CITATION INDEX<sup>SM</sup>**

# What is BIOSIS CITATION INDEX<sup>SM</sup>?

BIOSIS Citation Index<sup>™</sup> is the world's most comprehensive reference database for life science research. It includes over 23 million bibliographic records dating back to 1926, plus cited references to primary journal literature on vital biological research, medical research findings, and discoveries of new organisms. It also covers original research reports and reviews in traditional biological and biomedical areas.

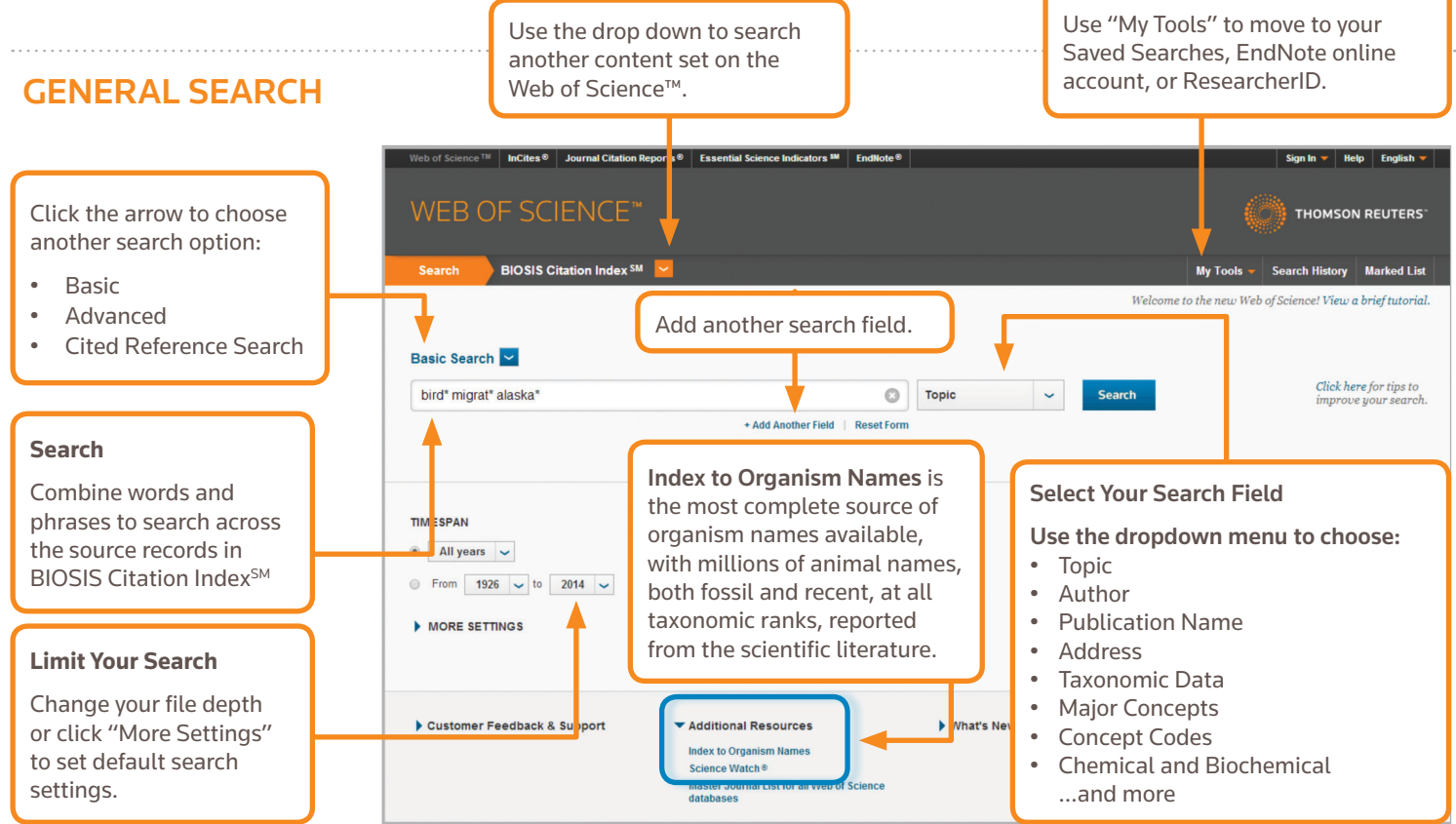

### SEARCH OPERATORS

Use **AND** to find records containing all terms

Use **OR** to find records containing any of the terms

Use **NOT** to exclude records containing certain words from your search

Use **NEAR**/n to find records containing all terms within a certain number of words (n) of each other (stress NEAR/3 sleep)

Use **SAME** in an Address search to find terms in the same line of the address (Tulane SAME Chem)

### WILD CARD CHARACTERS

Use truncation for more control of the retrieval of plurals and variant spellings

- \* = zero to many characters
- ? = one character
- \$ = zero or one character

#### Phrase searching

To search exact phrases in Topic or Title searches, enclose a phrase in quotation marks. For example, the query "energy conservation" finds records containing the exact phrase energy conservation.

### **AUTHOR NAME**

Enter the last name first, followed by a space and up to five initials.

Use truncation and search alternative spelling to find name variants:

Driscoll C finds Driscoll C, Driscoll CM, Driscoll Charles, and so on.

Driscoll finds all authors with the last name Driscoll

De la Cruz f\* OR Delacruz f\* finds Delacruz FM, De La Cruz FM, and so on.

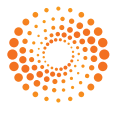

# **BIOSIS CITATION INDEX<sup>®</sup>**

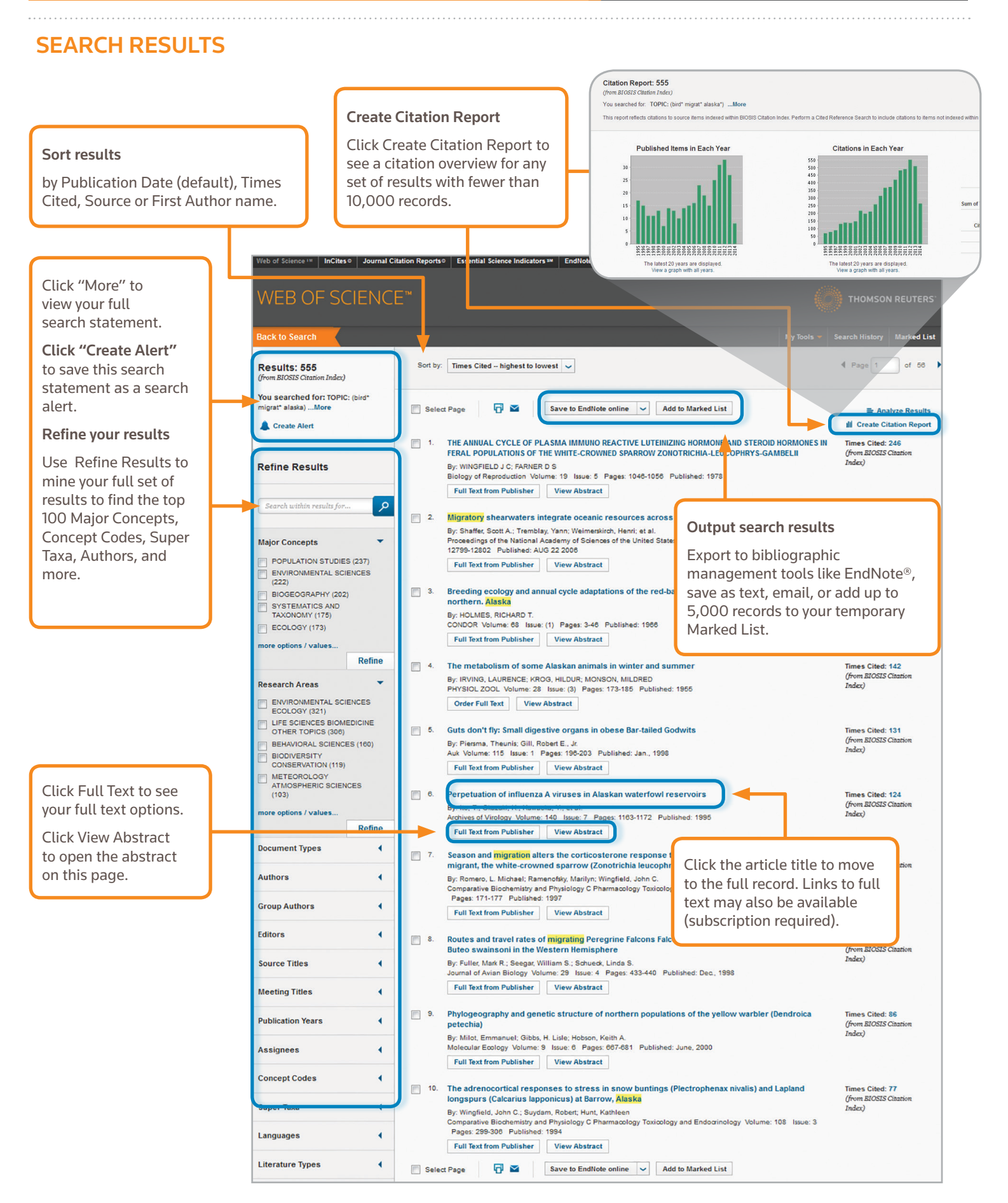

# **BIOSIS CITATION INDEX<sup>®</sup>**

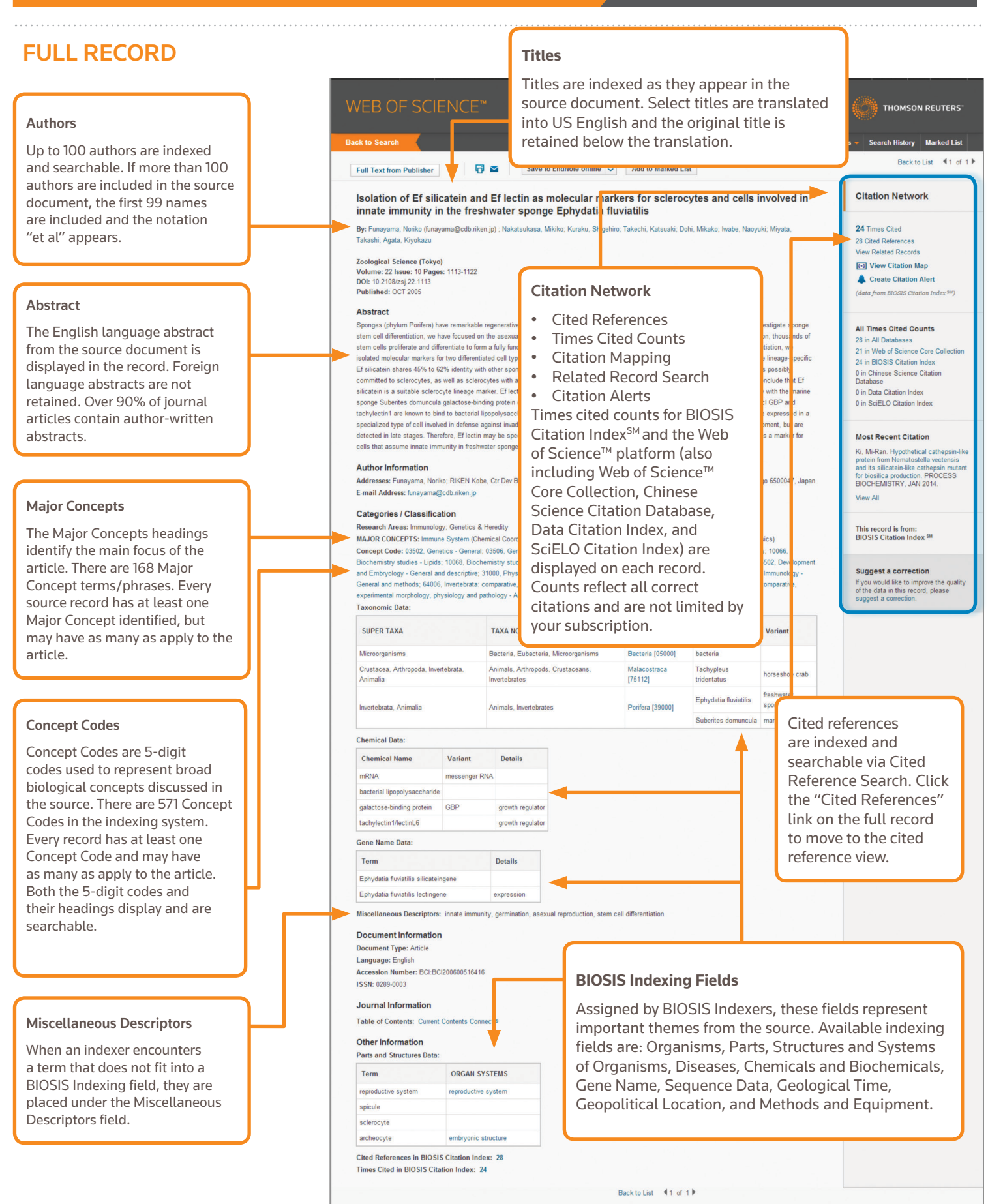

# **BIOSIS CITATION INDEX<sup>®</sup>**

Quick Reference Guide

# **CITED REFERENCE SEARCH**

| Search BIOSIS Citation Index SM 🔽                                                                                                    | Step One                                                                                                    |                                                                                                    |
|----------------------------------------------------------------------------------------------------|----------------------------------------------------------------------------------------------------|----------------------------------------------------------------------------------------------------|
| Cited Reference Search  Find the articles that cite a person's work. Step 1: Enter information about the cited work. Fields are combined with the Boolean AND op Note: Entering the title, volume, issue, or page in combination with other fields may reduce th | <ul> <li>Use the drop down arrow to naviga</li> <li>Search by Cited Title, Cited Author</li> <li>Use the Journal Abbreviations List</li> </ul>                                                                                              | ate to Cited Reference Search.<br>; Cited Work, Cited Year, Volume, Issue, or Page.<br>for help with abbreviations. |
| funayama n*                                                                                                    | Cited Author     View our Cited<br>Reference Search<br>hulorial.       Cited Work     V                                                                                                    |                                                                                                    |
| Example: 1943 or 1943-1945                                                                                                    | Cited Reference Search<br>Find the articles that cite a person's work.<br>Step 2: Select cited references and citck "Finish Search."<br>Hint: Look for cited reference variants (sometimes different pages of the same article are cited or | papers are Select the references, including                                                                         |
|                                                                                                    | CITED REFERENCE INDEX<br>References: 1 - 7 of 7                                                                                                    | then click "Finish Search" to display                                                                               |

### CITED REFERENCE SEARCH TIPS:

- Use wild card characters (see page 1) on Cited Authors and Cited Work.
- Look for variants (sometimes papers are cited incorrectly) before finishing your search.
- The "Citing Articles" count reflects citations from all years of the BIOSIS Citation Index<sup>SM</sup> – even those years you don't subscribe to.
- All cited references are indexed and searchable, including references to books, patents, government documents, etc.
   Secondary cited authors, full source titles, and non-standard source abbreviations are automatically searched across all source records in the Web of Science<sup>™</sup>. Keep in mind that a search of this sort may only return partial results.
- Since 2012, all references to 'non source' items (Books, Newspaper Items, etc.) are fully indexed (full list of authors, full title, etc.) as published. Click "Show Expanded Titles" to see the full reference information.

#### Science Head Offices

Americas Philadelphia +1 800 336 4474 +1 215 386 0100

Europe, Middle East and Africa London +44 20 7433 4000

 Asia Pacific

 Singapore
 +65 6775 5088

 Tokyo
 +81 3 4589 3100

For a complete office list visit: ip-science.thomsonreuters.com/contact

| ITED REFERENCE INDEX<br>leferences: 1 - 7 of 7 |                                                           |                                      |      |        |       |      | variants<br>then clic<br>your sea | variants, to include in your search,<br>then click "Finish Search" to display<br>your search results. |                                         |  |  |
|------------------------------------------------|-----------------------------------------------------------|--------------------------------------|------|--------|-------|------|-----------------------------------|----------------------------------------------------------------------------------------------------|-----------------------------------------|--|--|
| Select                                         | Cited Author                                              | Cited Work<br>[SHOW EXPANDED TITLES] | Year | Volume | Issue | Page | Identifier                        | Citing<br>Articles **                                                                                 | View<br>Record                          |  |  |
|                                                | Fagotto, FrancoisFunayama, Noriko<br>+ [Show all authors] | Journal of Cell Biology              | 1996 | 132    | 6     | 1105 | 10.1083/jcb.132.6.1105            | 222                                                                                                   | View Record<br>in BIOSIS Citation Index |  |  |
|                                                | Funayama, Noriko<br>+ [Show all authors]                  | Journal of Cell Biology              | 1995 | 128    | 5     | 959  | 10.1083/jcb.128.5.959             | 389                                                                                                   | View Record<br>in BIOSIS Citation Index |  |  |
|                                                | FUNAYAMA N                                                | J CELL BIOL                          | 1995 | 128    |       | 9    |                                   | 1                                                                                                    |                                         |  |  |
|                                                | FUNAYAMA N                                                | J CELL BIOL                          | 1994 | 128    |       | 959  |                                   | 1                                                                                                    |                                         |  |  |
|                                                | FUNAYAMA N<br>+ [Show all authors]                        | Journal of Cell Biology              | 1991 | 115    | 4     | 1039 | 10.1083/jcb.115.4.1039            | 153                                                                                                   | View Record<br>in BIOSIS Citation Index |  |  |
|                                                | FUNAYAMA N                                                | J CELL BIOL                          | 1991 | 108    |       | 2369 |                                   | 1                                                                                                    |                                         |  |  |
|                                                | Takeuchi, KoseiFunayama, Noriko<br>+ [Show all authors]   | Journal of Cell Biology              | 1994 | 125    | 6     | 1371 | 10.1083/jcb.125.6.1371            | 268                                                                                                   | View Record<br>in BIOSIS Citation Index |  |  |
| Select                                         | Cited Author                                              | Cited Work                           | Year | Volume | Issue | Page | Identifier                        | Citing                                                                                                | View                                    |  |  |

#### YOUR WEB OF SCIENCE PROFILE

- Save records to EndNote online
- Integrate with ResearcherID
- Save search histories

#### Create Search Alerts

- Create Citation Alerts
- Save your custom search settings

#### **GETTING HELP**

Click the Help button on any page to get detailed help on features as well as detailed search tips and examples. Stay Informed about Web of Science at: **wokinfo.com** 

Contact the Technical Help Desk for your region at: **ip-science.thomsonreuters.com/support/** 

Contact the education team at: ip-science.thomsonreuters.com/info/contacttraining/

For ongoing recorded and live Web-based training: wokinfo.com/training\_support/training/

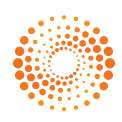